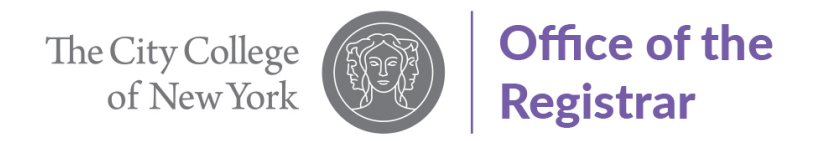

## Guide to Apply for ePermit (Undergraduate Students)

1. Select "Student Center"

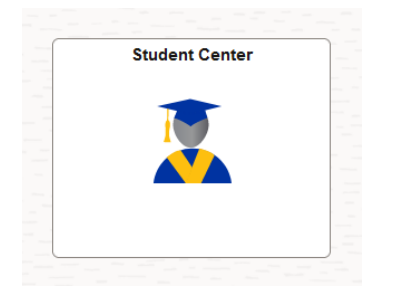

2. Select "Academic Records"

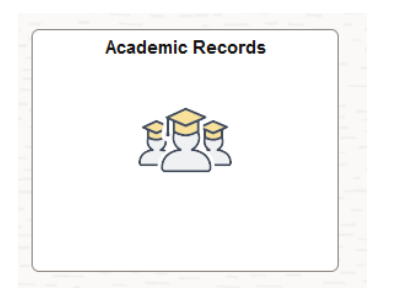

3. Select "ePermit" from left-hand side menu

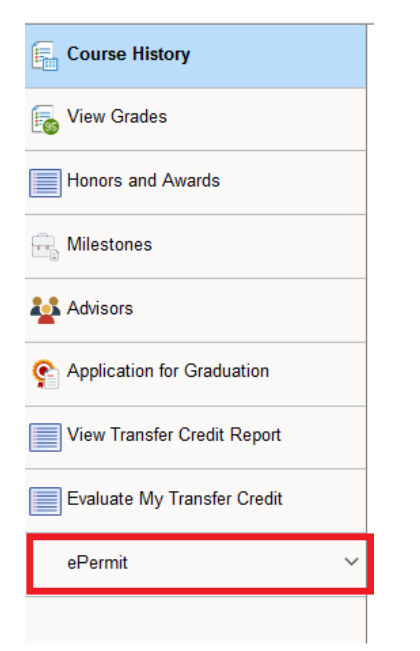

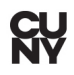

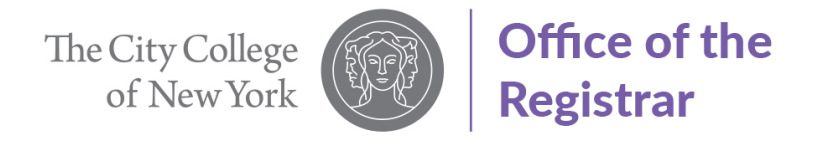

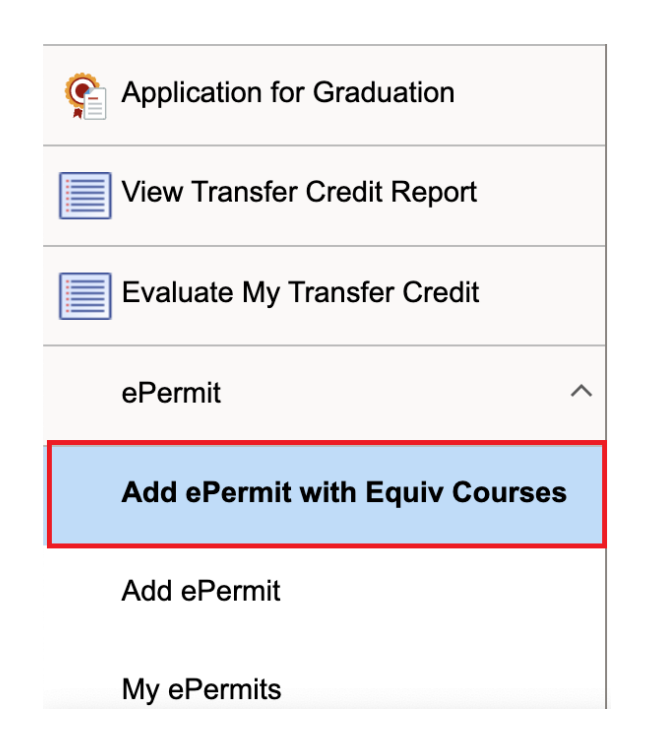

5. Search for the CCNY course you would like to ePermit. For this example, we will use "ART 10000" as the outgoing course.

| The City College of New York | Change                    |
|------------------------------|---------------------------|
| Course History               | Search for Courses 🚯      |
|                              | ART 10000                 |
| 🐻 View Grades                | Additional ways to search |
| Honors and Awards            | > Recently Viewed         |
| Milestones                   |                           |

6. Select course from search results. For this example, we are selecting ART 10000.

| ~ Number of Units   | View Search Results                                      |
|---------------------|----------------------------------------------------------|
| 0 - 3 Units         | 16 results for keyword:"ART 10000"                       |
| 4 - 7 Units         |                                                          |
| ~ Typically Offered | ART 10000 - Introduction to the Visual Arts of the World |
| Fall, Spring        | 3 units Typically Offered Fall, Spring                   |
|                     | BIO 10000 Biology The Strategy of Life                   |

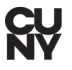

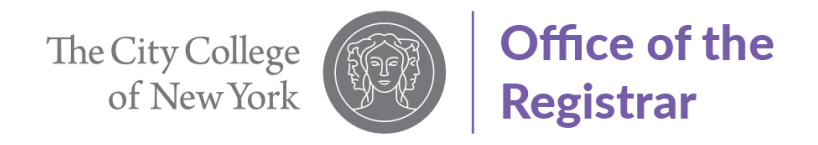

7. Click on "Fetch Equivalent CUNY Courses"

| ~ | View Classes | fetch equivalent CUNY courses |
|---|--------------|-------------------------------|
|   |              |                               |

8. Select the CUNY School you would like to attend, for this example Lehman College will be selected. To view available course sections at host school you may click on View Class sections. Click on the box so button will change to "Yes.

| Borough of Manhattan CC        | ART 110 - Art Survey I                                                                          | *** This course has not been scheduled. *** |                        |
|--------------------------------|-------------------------------------------------------------------------------------------------|---------------------------------------------|------------------------|
| Baruch College                 | ART 1010 - Art Survey                                                                           | *** This course has not been scheduled. *** |                        |
| Bronx CC                       | ART 11 - Introduction to Art History                                                            |                                             | View Class sections No |
|                                |                                                                                                 |                                             |                        |
| Lehman College                 | ARH 167 - Tradition and Innovation in the Art of the West                                       |                                             | View Class sections No |
| Lehman College<br>York College | ARH 167 - Tradition and Innovation in the Art of the West<br>FA 104 - Introduction to Fine Arts | *** This course has not been scheduled. *** | View Class sections No |

9. Click on "Apply for e-Permit"

|                                           |                                                             |                                             | teren edetasient ee | ALL COMPER              |           |
|-------------------------------------------|-------------------------------------------------------------|---------------------------------------------|---------------------|-------------------------|-----------|
| City College<br>ART 10000 Introduction    | on to the Visual Arts of the World                          |                                             |                     | Close Apply fo          | r ePermit |
| quivalent Courses for<br>Host Institution | und at other Institutions<br>Course                         |                                             | View Class sections | 2<br>Request<br>ePermit | 2 rows    |
| College of Staten Island                  | ART 100 - Introduction to the Visual Arts                   |                                             | View Class sections | No                      | ^         |
| ingsborough CC                            | ART 3100 - Survey of Art History: Prehistory to the Present |                                             | View Class sections | No                      |           |
| aGuardia CC                               | ART 101 - Intro To Art                                      | *** This course has not been scheduled. *** |                     |                         |           |
|                                           |                                                             |                                             |                     |                         | -         |

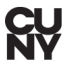

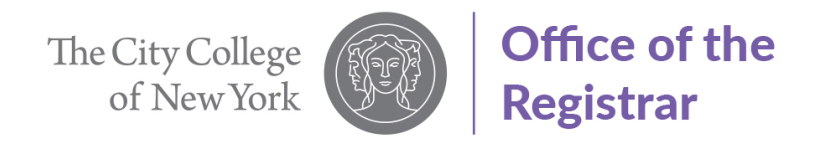

10. The term(s) available for ePermit will display at the top of the form. Select "Permit Type" from drop down list

| Add ePermit | Term                                                                 |                                                                                                    | Career                         | Institution  | ePermit Begin Date | ePermit End Date |
|-------------|----------------------------------------------------------------------|----------------------------------------------------------------------------------------------------|--------------------------------|--------------|--------------------|------------------|
| Y           | 2024 Summ                                                            | er Term U                                                                                                    | Undergraduate                  | City College | 10/09/2023         | 07/02/2024       |
| Y           | 2024 Fall Te                                                         | rm l                                                                                                    | Undergraduate                  | City College | 03/01/2024         | 08/23/2024       |
|             | Email<br>Home College<br>Cumulative GPA                              | City College                                                                                                    |                                |              |                    |                  |
| Home Cou ve | *Permit Type<br>Permit Method<br>Program<br>Plan<br>Subjec<br>Catalo | CUNY Baccalaureate<br>General Elective<br>Major Elective<br>Pathways College Opti<br>Pathways Flexible Corr<br>Pathways Required Cor<br>Study Abroad | on<br>e<br>isual A is of the W | fortd        |                    |                  |

11. Select "Host Term", "Host Session" and Enter any comments for approver to review

| Select Home Course      |                                                              |                     |                                                                           |   |
|-------------------------|--------------------------------------------------------------|---------------------|---------------------------------------------------------------------------|---|
|                         | Subject ART - Art                                            |                     |                                                                           |   |
|                         | Catalog 10000 - Introduction to the Visual Arts of the World |                     |                                                                           |   |
|                         | ART 10000 - Introduction to the Visual Arts of the World     |                     |                                                                           |   |
| Select Host Information |                                                              |                     |                                                                           |   |
| "Host College           | "Host Career Host Term "Host Session                         | *Subject            | Catalog Number                                                            |   |
| Lehman College          | Undergraduate v 2024 Fall Term v                             | V ARH - Art History | <ul> <li>957 - Tradition and Innovation in the Art of the West</li> </ul> | ÷ |
| Comments                |                                                              | ø                   |                                                                           |   |

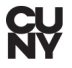

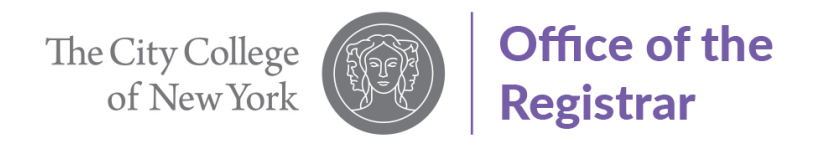

12. Click "Submit" to submit your ePermit request

| Y         2004 Factor         Career         Matiliation         ePermit Begin Date         ePermit End Date           Y         2004 Factor         Undergraduate         City College         1009/2020         67/02/2024           Y         2004 Factor         Undergraduate         City College         93/01/2024         08/23/2024           Y         2004 Factor         Undergraduate         City College         93/01/2024         08/23/2024 |                                                                     |
|----------------------------------------------------------------------------------------------------|---------------------------------------------------------------------|
| V     2004 Summer Term     Undergraduate     City College     1059/2020       V     2004 Fait Term     Undergraduate     City College     93/91/2024     08/23/2024       Email     matched/000@ptymaticumy.rdls     City College     93/91/2024     08/23/2024                                                                                                    | ms Open for ePermit Application                                     |
| Y         2004 Full Term         Undergraduate         City Callege         03/01/0024         08/02/0004           Email:         motoder0000glot/ymail.comy.edu         Filmenii:         City Callege         Filmenii:         08/02/0004                                                                                                    | Y 2001 Summer Term Undergraduate City College 10/99/2020 8710/2020  |
| Email: mstdur000@cRymat.comy.ede<br>Nome College: Cdy College                                                                                                    | Y 2004 Fait Torris Undergraduate City College 03/01/2024 08/23/2024 |
| Hume College City College                                                                                                    | Email mobile/000gbctymail.com/wite                                  |
|                                                                                                    | Hume College City College                                           |

13. Your ePermit request successfully submitted.

| ePermit Successfully Submitted |  |
|--------------------------------|--|
| ОК                             |  |
|                                |  |
|                                |  |
|                                |  |
|                                |  |

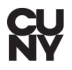